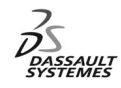

**ENOVIA Training** Foils

# LCA Administration Advanced (3)

1

2

# Development Environment

Version 5 Release 11 May 2003 EDU-ENOV-E-LAE-AF-V5R11

## **Course Presentation**

#### **Objectives of the Course**

Copyright DASSAULT SYSTEMES 2003

In this course, we will learn about the directory tree structure, the specific tools developed, and how to find information in the CAA V5 Encyclopedia.

#### **Targeted audience**

ENOVIA V5 Programmers

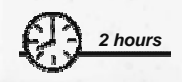

Prerequisites:

CAA V5 Programming

### Table of Contents (1/2)

| 1. | ENOVIA LCA : CAA V5 Development Environment | p.1  |
|----|---------------------------------------------|------|
|    | Objectives of the courses                   | p.2  |
|    | Table of Contents                           | p.3  |
|    | Planning                                    | p.5  |
| 2. | A Component Architecture                    | p.6  |
|    | CAA V5 Development Environment Objectives   | p.7  |
|    | CAA V5 Characteristics                      | p.8  |
|    | Component Application Architecture          | p.9  |
|    | CAA V5 Framework                            | p.10 |
|    | CAA V5 Prerequisite Workspaces              | p.11 |
|    | CAA V5 File Tree                            | p.12 |
|    | Framework Identity Card                     | p.13 |
| 3. | Compilation Tools                           | p.14 |
|    | Manage the CAA V5 Tool Level : TCK          | p.15 |
|    | Define Prerequisite Workspaces : mkGetPreq  | p.16 |
|    | Build a executable : mkmk                   | p.17 |
|    | mkmk : The Imakefile.mk                     | p.18 |
|    | Build with external libraries               | p.19 |
|    | About mkmk                                  | p.20 |
|    | mkmk Tips                                   | p.21 |
|    | ExportedByModuleName Prcessor Variables     | p.22 |
|    | Runtime tools                               | p.23 |
|    | Test Tool : mkodt                           | p.24 |

Copyright DASSAULT SYSTEMES 2003

### Table of Contents (2/2)

| 4.  | MSDev Integration                            | p.25 |
|-----|----------------------------------------------|------|
|     | Microsoft Developer Studio CAA V5 Add-Ins    | p.26 |
|     | CAA V5 wizards in Microsoft Developer Studio | p.27 |
|     | CAA V5 Object Browser                        | p.28 |
|     | Mapping between commands and MSDev Add-ins   | p.29 |
|     | MSDev Add-Ins : Hints and Tips               | p.30 |
|     | Enable porting on UNIX from Visual C++       | p.33 |
|     | Activate the Porting on UNIX                 | p.34 |
|     | Porting on UNIX                              | p.35 |
|     | Other Tools used in the CAA V5 context       | p.36 |
| 5.  | Customization of ENOVIA LCA                  | p.37 |
|     | Customization of ENOVIA LCA                  | p.38 |
|     | Setting the environment for ENOVIA LCA       | p.39 |
|     | Customization of ENOVIA LCA                  | p.40 |
| 6.  | CAA V5 Encyclopedia and Programming Rules    | p.41 |
|     | CAA V5 Encyclopedia Home Page                | p.42 |
|     | CAA V5 C++ Object Documentation              | p.43 |
|     | CAA V5 Programmer's Guide                    | p.44 |
|     | CAA V5 Programming Rules                     | p.47 |
|     | CAA V5 Naming Convention                     | p.48 |
|     | CAA V5 C++ Programming Rules                 | p.49 |
| 7.  | RADE Installation and Licensing              | p.50 |
|     | Softwares to download on UNIX                | p.51 |
|     | Software to download on NT                   | p.54 |
| 8.  | To Sum Up                                    | p.56 |
| Сор | pyright DASSAULT SYSTEMES 2003               |      |

3

#### Planning

In this course, you will see the CAA V5 Development Environment

- A Component Architecture
- Compilation Tools
- MSDev integration
- Customization of ENOVIA LCA
- CAA V5 Encyclopedia and Programming Rules
- RADE installation and licensing

Copyright DASSAULT SYSTEMES 2003

# **A Component Architecture**

You will become familiar with CAA V5 Development Environment

- CAA V5 Development Environment Objectives
- CAA V5 Characteristics
- Component Application Architecture
- CAA V5 Framework
- CAA V5 Prerequisite Workspaces
- CAA V5 File Tree
- Framework Identity Card

Copyright DASSAULT SYSTEMES 2003

5

**CAA V5 Development Environment Objectives** 

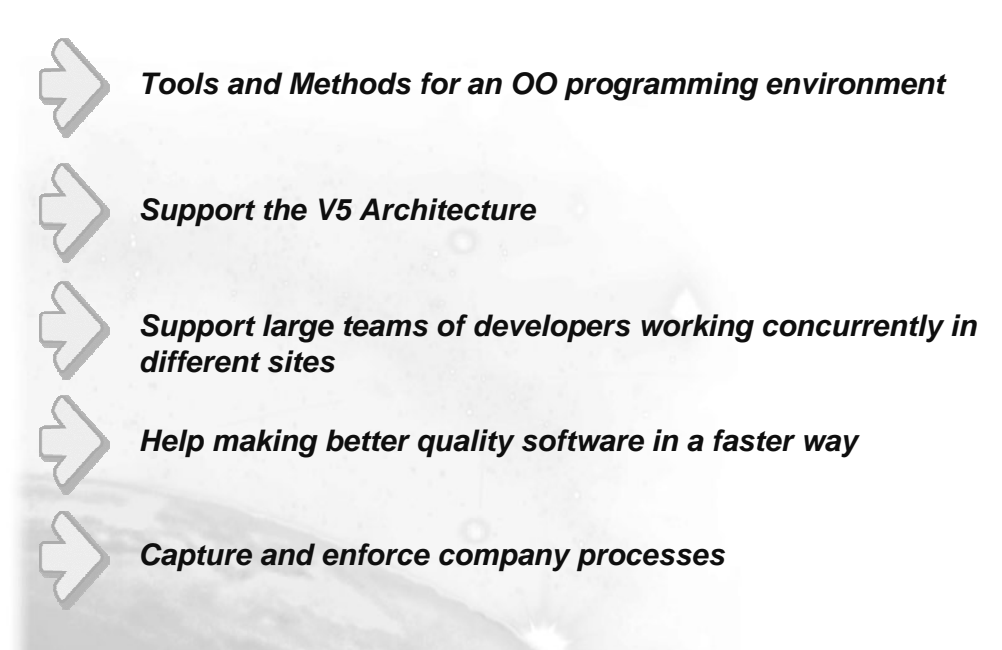

Copyright DASSAULT SYSTEMES 2003

#### **CAA V5 Characteristics**

Common development platform for all the Dassault Systèmes product lines CATIA / ENOVIA / DELMIA

Code written on top of CAA V5 is the same on NT and UNIX

Copyright DASSAULT SYSTEMES 2003

7

#### **Component Application Architecture**

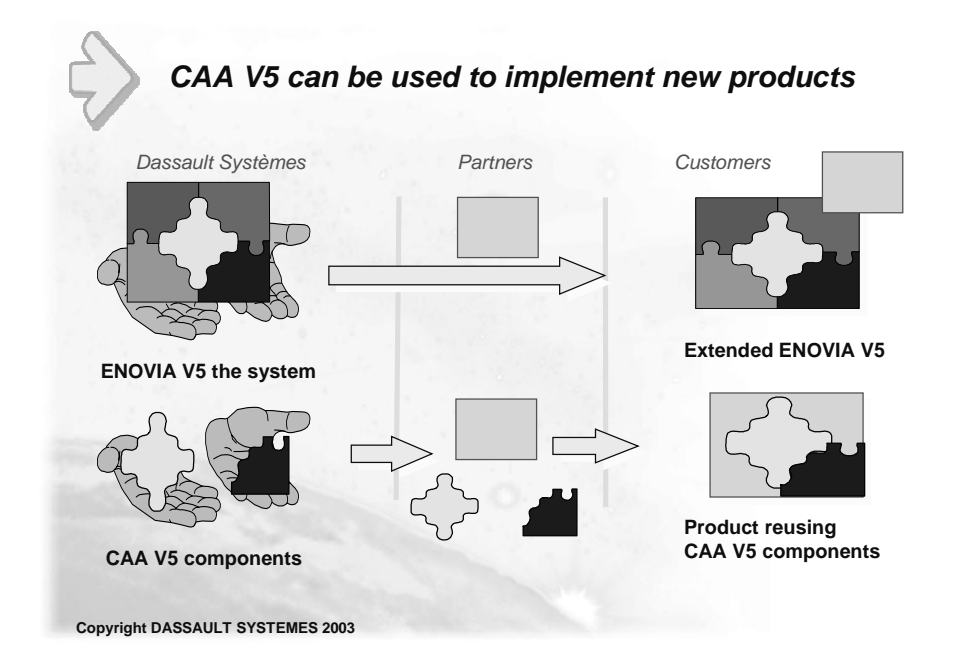

### CAA V5 Framework

Group of interoperating objects with built-in capabilities delivered as a complete resource to customer applications

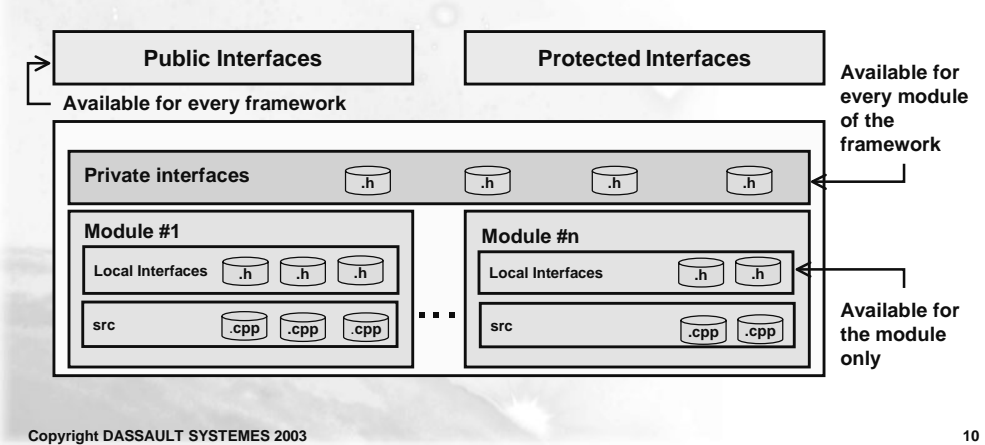

10

### CAA V5 Prerequisite Workspaces

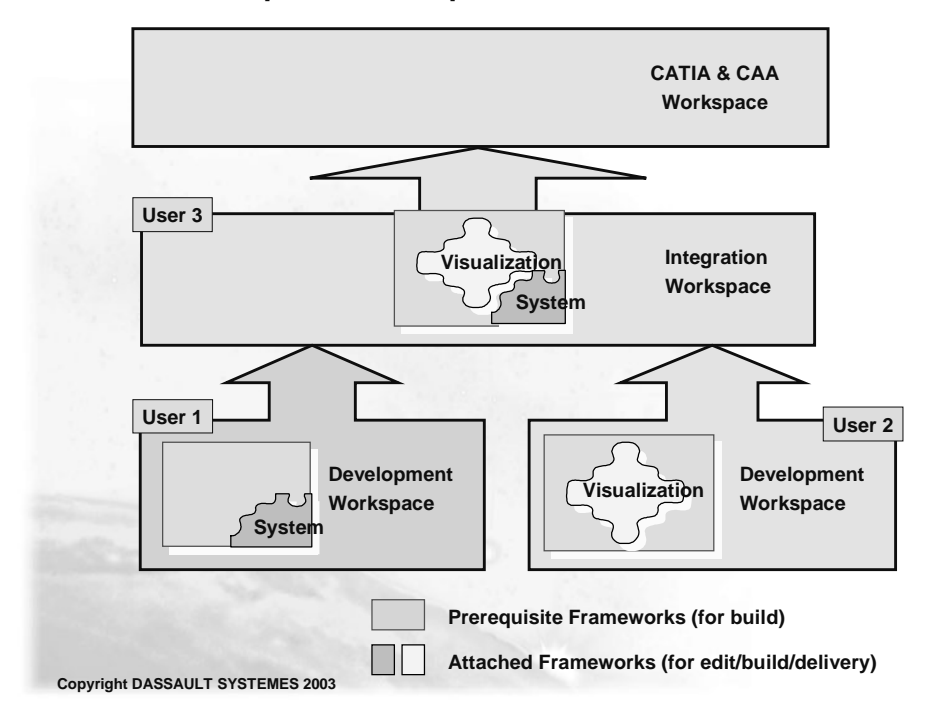

#### 11

#### **CAA V5 File Tree**

Copyright DASSAULT SYSTEMES 2003

| los                                                                             | /Framework1                                                                                                    | /Framework1.edu /Framework1.tst                                                                                                  |
|---------------------------------------------------------------------------------|----------------------------------------------------------------------------------------------------|----------------------------------------------------------------------------------------------------|
| /startup /reffiles /doc<br>/code /resources<br>/graphic<br>/msgcatalog<br>/font | /Module1.m /PublicInterfaces<br>/ProtectedInterfaces<br>/src /PrivateInterfaces /Identif<br>Imakefile.mk<br>/LocalInterfaces Identity | tyCard /src /FunctionTests<br>tyCard /src /TestCases /<br>Card.h Imakefile.mk /InputData /<br>/CNext /SwitchTestCases / OutputRo |
| /bin                                                                            |                                                                                                    | Local to framework                                                                                                    |
| /dictionary                                                                     |                                                                                                    | Exportable to non external client frameworks                                                                                     |
| · · · · · · · · · · · · · · · · · · ·                                           |                                                                                                    | Exportable to external client frameworks                                                                                         |

#### Framework Identity Card

| One identity ca                      | ird per framework.<br>ito framework, define en empty IdentityCord                                                  |
|--------------------------------------|----------------------------------------------------------------------------------------------------|
| This file is use<br>Interface direct | d by our building tool to limit the header file search to the correspont<br>tories of the prerequisite frameworks. |
| dentityCard.h                        | This framework uses only headers defined in the                                                                    |
|                                      | PublicInterfaces or ProtectedInterfaces directory of the<br>System and ObjectModelerBase frameworks                |
| AddPrereqCompor                      | ent("System",Protected);                                                                                           |

Copyright DASSAULT SYSTEMES 2003

13

# **Compilation Tools**

You will become familiar with CAA V5 Tools

- Manage the CAA V5 Tool Level : TCK
- Define your Prerequisite Workspaces : mkGetPreq
- Build your executables : mkmk
- mkmk : The Imakefile.mk
- Build with external libraries
- About mkmk
- 📼 mkmk Tips
- ExportedByModuleName Processor Variables
- Runtime Tools
- Test Tools : mkodt

Copyright DASSAULT SYSTEMES 2003

#### Manage the CAA V5 Tool Level : TCK

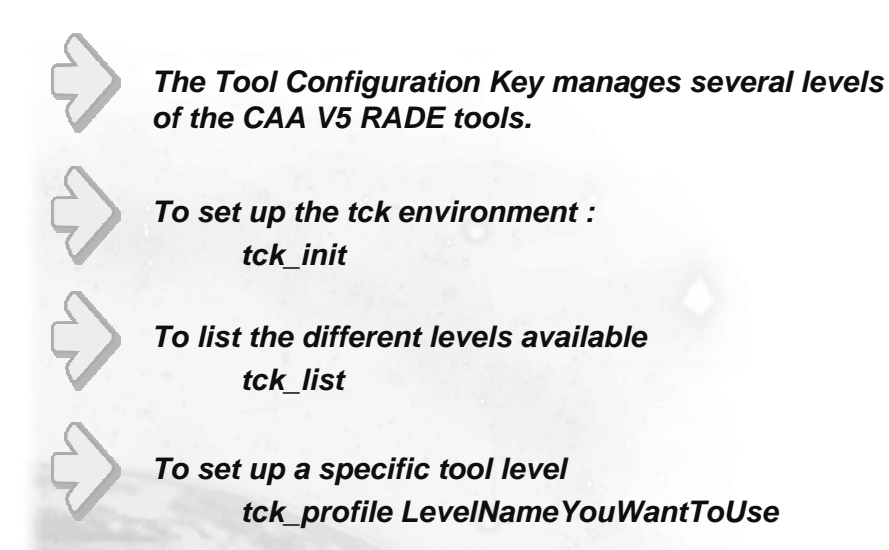

Copyright DASSAULT SYSTEMES 2003

15

Define your prerequisite workspaces : mkGetPreq

mkGetPreq -p PrerequisiteWorkspace1 This enables you to define where the prerequisite resources are located Build time: header files Run time: shared libraries, resource files ...

This command must be launched in a window where the CAA V5 environment has been set and the current directory is your workspace

Build your executables : mkmk

A unique Dassault Systèmes tool built on top of the standard compilers working in the same way on UNIX and Windows NT:

Compile Fortran, C, C++, IDL, Express, CIRCE, ... Link-edit

It uses the Imakefile.mk file that must be defined for every module.

Copyright DASSAULT SYSTEMES 2003

mkmk : The Imakefile.mk

| Imakefile.mk                                                  |                                                              |                |                |                                                  |               |
|---------------------------------------------------------------|--------------------------------------------------------------|----------------|----------------|--------------------------------------------------|---------------|
| BUILT_OBJECT_TY                                               | PE=SHARED LIB                                                | RARY           |                | Define the module type                           | e             |
| Define the build op                                           | otions common t                                              | o all the OS   |                |                                                  |               |
| OS = COMMON<br>WIZARD_LINK_MOI                                | DULES = \                                                    | Specific ke    | yword          | used by the wizards                              |               |
| JS0GROUP JS0FM                                                | CATApplicationF                                              | rame           |                | The continuation char                            | racter is "\" |
| LINK_WITH = \$(WIZ<br>CATDiale<br>OS = AIX                    | ARD_LINK_MOD                                                 | ULES) \        | Defin<br>resol | es the shared libraries<br>ve the symbols you us | that<br>e     |
| SYS_INCPATH =<br>SYS_LIBS = -IXm -IX<br>SYS_LIBPATH = -L/<br> | Verine the build<br>(t -IXmu -IX11 -Im<br>usr/Ipp/X11/Iib/R5 | /Motif1.2 -L/u | sr/lpp/X       | 11/Motif1.2/lib                                  | iry           |
| Copyright DASSAULT SYSTE                                      | MES 2003                                                     |                |                |                                                  |               |

18

#### **Build with external libraries**

| Imakefile.mk              |                 |                               |               |
|---------------------------|-----------------|-------------------------------|---------------|
| # Link with external libr | aries           | On NT                         |               |
| LOCAL_LDFLAGS = /L        | _IBPATH:"E:\D   | virectoryWhereTheLibrariesAre | eStored"      |
| # Name of the libraries   |                 |                               |               |
| SYS_LIBS = LibraryNa      | ime.lib         |                               |               |
| # Link with include files | 3               |                               |               |
| LOCAL_CCFLAGS = /         | I"E:\DirectoryW | VhereTheIncludeFilesAreStore  | ed"           |
|                           |                 |                               |               |
| # Link with external libr | aries           | On UNIX                       |               |
| LOCAL_LDFLAGS = -I        | /MachineNam     | ne/DirectoryWhereTheLibraries | sAreStored    |
| # Name of the libraries   |                 |                               |               |
| SYS_LIBS = LibraryNa      | ime             |                               |               |
| # Link with include files | 3               |                               |               |
| LOCAL_CCFLAGS = -         | I/MachineNam    | e/DirectoryWhereTheIncludeF   | ilesAreStored |
|                           |                 |                               |               |
|                           |                 |                               |               |
|                           |                 |                               |               |

Copyright DASSAULT SYSTEMES 2003

19

#### About mkmk

Its behavior depends on the current directory: your workspace directory is the current directory mkmk –aug → to force all the modules to be rebuilt with the debug option. mkmk –a → to rebuild only what needs to be rebuilt A module directory is the current directory:

 $mkmk - ug \rightarrow to$  force the corresponding module to be rebuilt with the debug option.

mkmk  $\rightarrow$  to rebuild only if necessary

To access the mkmk Help On Line, use mkmk -h.

Copyright DASSAULT SYSTEMES 2003

#### mkmk Tips

Use the update (-u) option when: modifying the dependencies (an include file added or suppressed) adding or removing a file (.h and .cpp). modifying the IdentityCard.h and/or the Imakefile.mk In other cases, do not use the update option. mkmk will reuse some intermediate files generated before. Objects ImportedInterfaces various

Copyright DASSAULT SYSTEMES 2003

21

#### ExportedByModuleName Preprocessor Variables

A Windows NT mechanism imposes that shared libraries declare explicitly what they import and export.

To manage this, we define some pre-processor variables.

|                                                                                                    | Variable defined by mkmk                                                  |
|----------------------------------------------------------------------------------------------------|---------------------------------------------------------------------------|
| MyClass.h                                                                                                    | MyModule.h on Windows NT                                                  |
| #include "MyModule.h"                                                                                                    | #ifdef _WINDOWS_SOURCE Variable defined by mkmk when<br>building MyModule |
|                                                                                                    |                                                                           |
| {                                                                                                    | #define ExportedByMyModuledecispec(dilexport)                             |
|                                                                                                    | #else                                                                     |
| And the second second se | #define ExportedByMyModuledeclspec(dllimport)                             |
|                                                                                                    | #endif                                                                    |
|                                                                                                    | #else                                                                     |
|                                                                                                    | #define ExportedByMyModule                                                |
|                                                                                                    | #endif                                                                    |
| Copyright DASSAULT SYSTEMES 2003                                                                                                    | 22                                                                        |

#### **Runtime tools**

mkrtv copy the application resources (icons, message files, dictionaries, ...) from the Build time directories into the Run time directories. mkrun run CATIA V5 or any main executable developed on top of CAA V5

Copyright DASSAULT SYSTEMES 2003

23

#### Test Tool : mkodt

mkodt

Every framework FW should provide its test framework: FW.tst

Uses some predefined environment variables

ADL\_ODT\_OUT, ADL\_ODT\_TMP

mkrun -c MyProgram

|                                                                                                    | /Framework1.tst                                                                              |
|----------------------------------------------------------------------------------------------------|----------------------------------------------------------------------------------------------|
| Contains shells that launch the test programs<br>Contains any data required by the shells: models,<br><br>Contains any reference data that can be used by<br>the shells to check what is produced by a test<br>program | /TestModule1.m /FunctionTests<br>/TestCases<br>/InputData<br>/SwitchTestCases<br>/ OutputRef |
| Copyright DASSAULT SYSTEMES 2003                                                                                                    |                                                                                              |

24

. . . .

### **MSDev Integration**

You will learn to use the C++ Developer Studio

- Microsoft Developer Studio CAA V5 Add-Ins
- CAA V5 wizards in Microsoft Developer Studio
- CAA V5 Object Browser
- Mapping between commands an MSDev Add-Ins
- MSDev Add-Ins Hints and Tips
- Enable porting on UNIX Visual C++
- Activate the Porting on UNIX
- Porting on UNIX
- Other Tools used in the CAA V5 context

Copyright DASSAULT SYSTEMES 2003

#### Microsoft Developer Studio CAA V5 Add-Ins

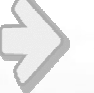

All our specific tools have been integrated in Microsoft Developer Studio V6

Must be installed using the Unicode String option.

|                          | BasicSketcher Microsoft visual C++ -                                                                                                    | LON NEDSKOWING                                                                                                    | V. cpp]                                                                                                    |                                                                                                    | _ 8 ×         |
|--------------------------|----------------------------------------------------------------------------------------------------|----------------------------------------------------------------------------------------------------|----------------------------------------------------------------------------------------------------|----------------------------------------------------------------------------------------------------|---------------|
| 4                        | E Elle Edit View Insert CAAVO worksp                                                                                                    | ace Project Bound Tools Window                                                                                                    |                                                                                                    |                                                                                                    | X             |
|                          | (Sicbals)                                                                                                    | No members - Create New Class]                                                                                                    | <u>」。</u><br>国内・ <b>公</b> 田王!                                                                                                    | 社会たた                                                                                                    |               |
|                          | Cold Scheme Internet     Cold Scheme Internet     Cold Scheme Inte | Corputing Description     Product Description     Product Calibration     Provide Calibration     Provide Calibration     Provide Calibration     Provide Calibration     Construct Description     Provide Calibration     Construct Description     Construct Description     C | <pre>GTENES 2000<br/>GTENES 2000<br/>Low relation ample for<br/>next to<br/>the relation of the CATIBuild<br/>ControlfGreavity h"<br/>-<br/>-<br/>dof framework<br/>(For the CATIBUILD<br/>Offerwity h"<br/>tresh h"<br/>is for<br/>a for a second control of the CATIBUILD<br/>ControlfGreavity ):<br/>is for<br/>a for a second control for the CATIBUILD<br/>Mission and ControlfGreavity ):<br/>is for a second control for the CATIBUILD<br/>Mission and ControlfGreavity ):<br/>is for a second control for the CATIBUILD<br/>Mission and ControlfGreavity ):</pre> | er)<br>this class<br>// laplementerion class<br>// laplementerion class | class         |
|                          | Build / Debug \ Find in Files 1 \ Find in File                                                                                                    | ue 2 1 4                                                                                                    |                                                                                                    |                                                                                                    | Ē             |
|                          | Ready                                                                                                    |                                                                                                    |                                                                                                    | Ln 1, Col 1 REC                                                                                                    | COL JOVR READ |
| Copyright DASSAULT SYSTE | MES 2003                                                                                                    |                                                                                                    |                                                                                                    |                                                                                                    |               |

26

#### CAA V5 wizards in Microsoft Developer Studio

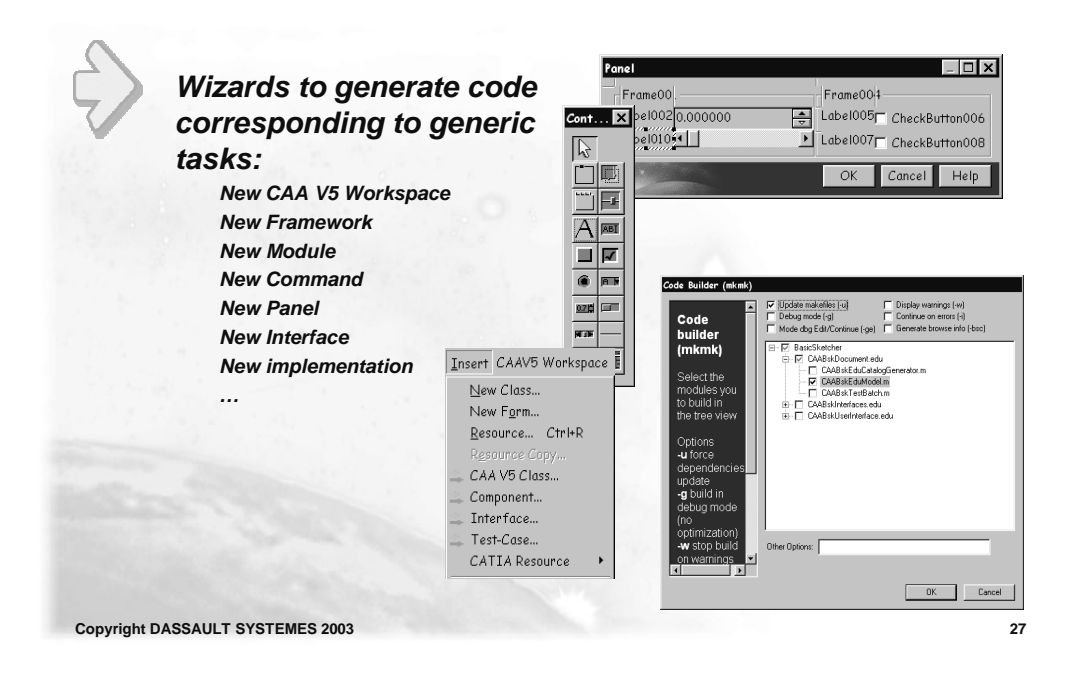

#### **CAA V5 Object Browser**

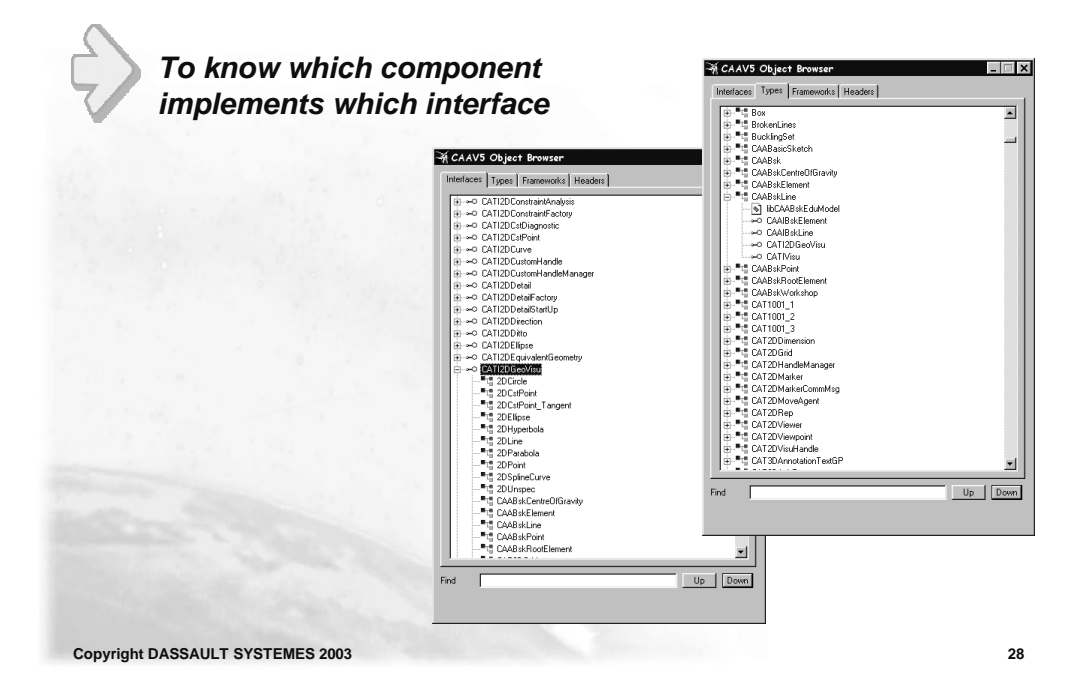

#### Mapping between commands and MSDev Add-Ins

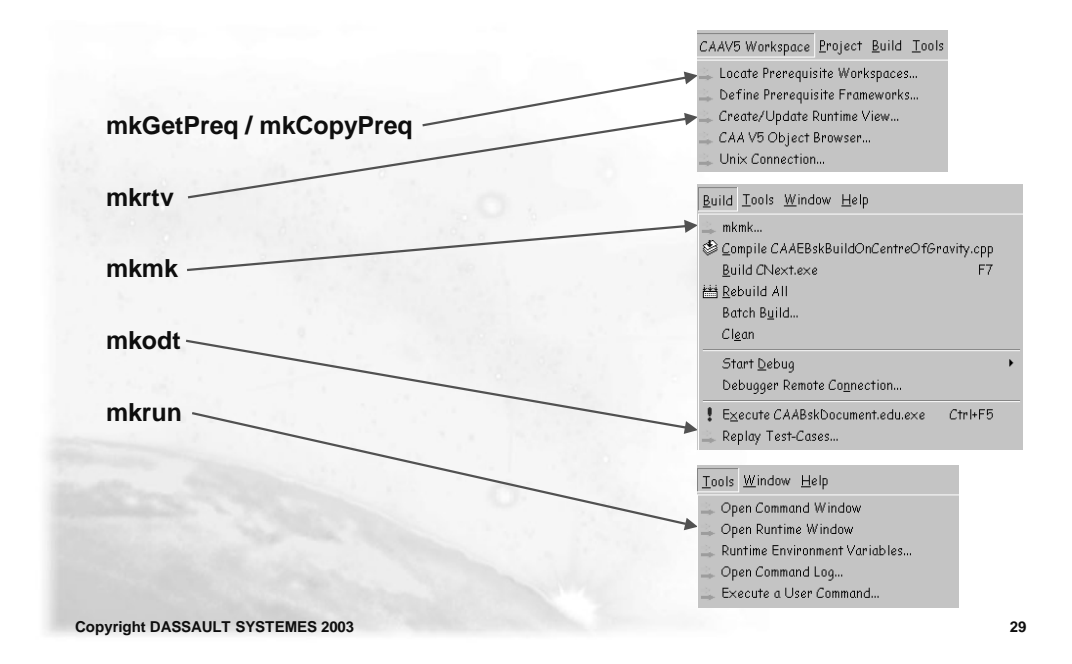

MSDev Add-Ins: Hints and Tips (1/3)

To be able to see any modification done directly in NT Explorer (copied, moved or deleted files) in MSDev, Use command Project + Choose/Refresh CAA V5 Project...

| Choose/Refresh CAA V5 Project |
|-------------------------------|
| Add To Project                |
| 🔔 New Framework               |
| 🚔 New Module                  |
| 🛶 Copy Framework              |

Copyright DASSAULT SYSTEMES 2003

MSDev Add-Ins: Hints and Tips (2/3)

isic Env Variable To be able to see your \_MRMRUS\_JAVA ADL\_ODT\_IN BLD\_HOST\_OS BOOKSHELF 1 intel\_a C\SQLLIB\BOOK.c:\for\WIN\BIN\EN\_US Workspace\_BasicSketcher C:\Programs\DASSAUT1\CAATools\T06\Circe .:C\SQLLIB\java\db2java.zip;C\SQLLIB\java\r timel trace statements, the CATDefaultEnvironn CirceROOT\_PATH CLASSPATH COMPUTERNAME ComSpec environment variable about C:\WINNT\system32\cmd.exe \\lisa\iona\Orbix3.0\intel\_a \\lisa\iona\OrbixWeb3.1c\intel\_a **CNEXTOUTPUT** has to be ComSpec CorbaCppROOT\_PATH CorbaJavaROOT\_PATH **P** set to « console » in Tools + Runtime User Added Variables **Environment Variables** User Variables: CNEXTOUTPUT Value: console Set Delete Cancel ΟK Copyright DASSAULT SYSTEMES 2003 31

MSDev Add-Ins: Hints and Tips (3/3)

To rebuild a module and if you don't need the update option, use the keyboard shortcut F7.

To export a workspace (just the source code) get rid of all the intermediate files generated by mkmk: Go to Tools + Open Command Window and key mkRemoveDo -a

[Ctrl-Q] to swap between .h and .cpp files [Ctrl-T] to open the .h file corresponding to the keyword under the cursor [Ctrl-F1] for API documentation

#### Enable porting on UNIX from Visual C++

| 5           | If you need to port ye<br>should run again the<br>C:\Programs\Dassau<br>In the Tool access<br>tab page, activate<br>the remote access<br>and inform where<br>the CAA V5 Tools<br>are installed on<br>UNIX | CATVBTSC<br>CATVBTSC<br>UtSystemes\T06<br>CAV5 Devlopment Innat<br>Component Innat<br>CAV5 CodeGeneration<br>EAX - Development Studio<br>EAX - Development Studio<br>EAX - Development Studio<br>Adder | Bions on UNIX, you         Bions on UNIX, you         Bions on UNIX, you         Bions on Unix, you         Bions on Unix, you         Software platem         Location I Log         Software platem         Location of RADE tools on UNIX (up to and including platform)         Functod_rel Polin         Location of RADE tools on UNIX (up to and including platform)         Functod_rel Polin         Functod_rel Polin         Funct |
|-------------|----------------------------------------------------------------------------------------------------|----------------------------------------------------------------------------------------------------|----------------------------------------------------------------------------------------------------|
| Copyright D | ASSALLET SYSTEMES 2003                                                                                                    | 1                                                                                                    | Intal Close                                                                                                    |

#### Activate the Porting on UNIX

When opening a workspace, you can ask for building on UNIX by informing Visual C++ on which UNIX machine, with which user and in which directory the operations will be performed. Open CAA V5 Workspa Open with: Mkmk Open Workspace • Later on, whenever Workspace Directory: a file is generated E:\Training\BasicSketcher ... existing workspace on NT, it is copied Tool level: V5R6\_T06 • on UNIX Tip : the File/Recent 🔽 Build On UNIX UNIX Host UNIX Logi menu to ctd abigdsy Directory for build: space u/users/ctd/MyWorkspaces -1 OK Cancel Copyright DASSAULT SYSTEMES 2003

#### **Porting on UNIX**

From Visual C++, then you can define the prerequisite workspaces you can build you can update the run time view

| Define       | <ul> <li>Access prerequisites from their origin location</li> </ul>                  |
|--------------|--------------------------------------------------------------------------------------|
| prerequisite | C Copy prerequisites from origin location to current workspace                       |
| Select one   | C Copy prerequisites from origin location to a local directory and access them there |
| of the 3     | Losal directory:                                                                     |
| working      |                                                                                      |
| and the list |                                                                                      |
| of origine   | Origin for prerequisite Frameworks                                                   |
| workspaces   | Prerequisite frameworks are access or copied from following workspaces:              |
| where        | Add                                                                                  |
| prerequisite | Remain                                                                               |
| are found    | 11311010                                                                             |
| aro round.   |                                                                                      |
|              |                                                                                      |
|              |                                                                                      |
|              | F ID TIME                                                                            |
|              | speciny onler optio                                                                  |
|              |                                                                                      |
|              |                                                                                      |

Copyright DASSAULT SYSTEMES 2003

35

#### Other Tools used in the CAA V5 context

#### Workspace Manager

A Dassault Systèmes tool to manage the source code versioning and to organize and control software developments between development departments.

#### **Rational Purify**

A tool to detect any memory leak and to be used with mkodt

#### Rational Pure Coverage

A tool to check the percentage of the code really tested and to be used with mkodt

# **Customization of ENOVIA LCA**

You will see to find information's on CAA V5

- Customization of ENOVIA LCA
- Setting the environment for ENOVIA LCA
- Customizing ENOVIA LCA

Copyright DASSAULT SYSTEMES 2003

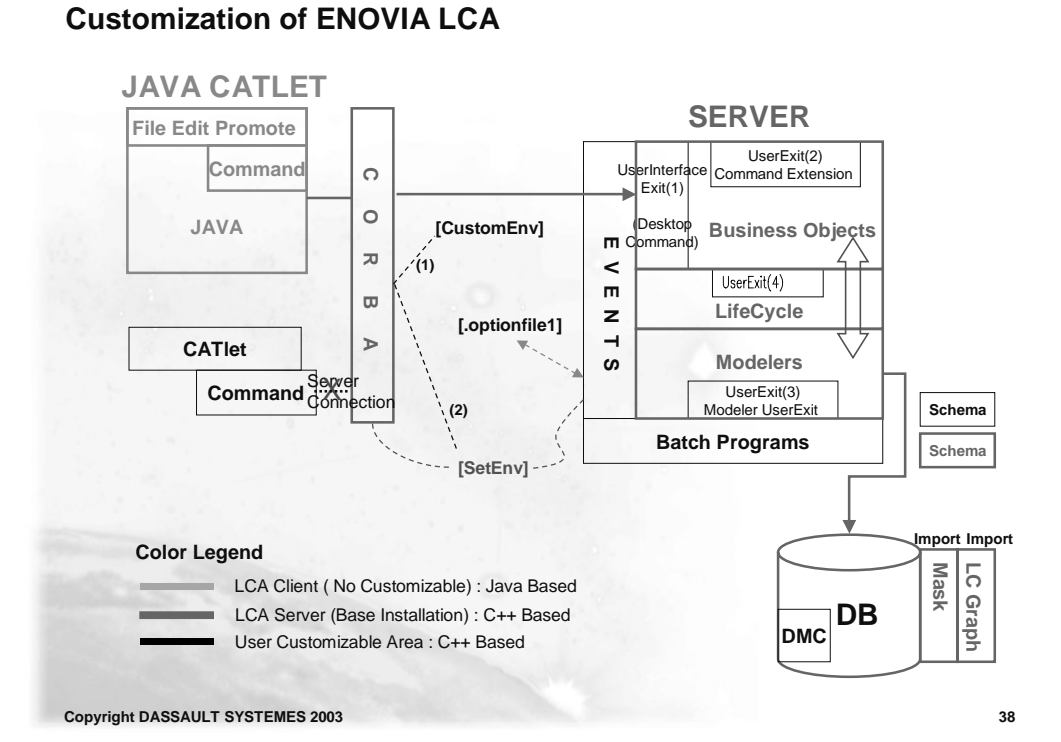

### Setting the environment for ENOVIA LCA Launching of the client ENOVIA LCA on UNIX under \$RUN TIME VIEW/\$OS/code/command Launch ./enoviastart --env ENOVIA\_LCA.V5R9.B09.sh -d /CATEnv where the option -env : name of the environment shell scrip ENOVIA\_LCA.V5R9.B09.sh which set the environment path -d : locate the shell on the UNIX machine Settings the path for the Run Time View on UNIX under \$RUN\_TIME\_VIEW/\$OS/code/command Launch ./SetEnv -env ENOVIA\_LCA.V5R9.B09.sh -d /CATEnv where the option -env : name of the environment shell scrip ENOVIA\_LCA.V5R9.B09.sh which set the environment path -d : locate the shell on the UNIX machine Copyright DASSAULT SYSTEMES 2003

#### **Customizing of ENOVIA LCA**

#### When you chose a profile on ENOVIA LCA, ENOVIA launch the file shell scrip CustomEnv under the home directory of the profile In this file RADE set the Customization path

export VPM\_PLUGIN\_OBJECTS\_LIST="PluginList" PATH=/home/vpm5adm/MSDEV/E\_\_WSEVENTS/aix\_a/code/bin:\$PATH export PATH LIBPATH=/home/vpm5adm/MSDEV/E\_\_WSEVENTS/aix\_a/code/bin:\$LIBPATH export LIBPATH LD\_LIBRARY\_PATH=/home/vpm5adm/MSDEV/E\_\_WSEVENTS/aix\_a/code/bin:\$LD\_LIBRARY\_PATH export LD\_LIBRARY\_PATH SHLIB\_PATH=/home/vpm5adm/MSDEV/E\_\_WSEVENTS/aix\_a/code/bin:\$SHLIB\_PATH export SHLIB PATH CATDictionaryPath=/home/vpm5adm/MSDEV/E\_WSEVENTS/aix\_a/code/dictionary:\$CATDictionaryPath export CATDictionaryPath  ${\tt CATMsgCatalogPath=/home/vpm5adm/MSDEV/E\_WSEVENTS/aix\_a/resources/msgcatalog: {\tt CATMsgCatalogPathalogPath$ export CATMsgCatalogPath

export MkmkOS\_VAR=aix\_a

# **CAA V5 Encyclopedia and Programming Rules**

You will see to find information's on CAA V5

- CAA V5 Encyclopedia Home Page
- CAA V5 C++ Object Documentation
- CAA V5 Programmer's Guide
- CAA V5 Programming Rules

Copyright DASSAULT SYSTEMES 2003

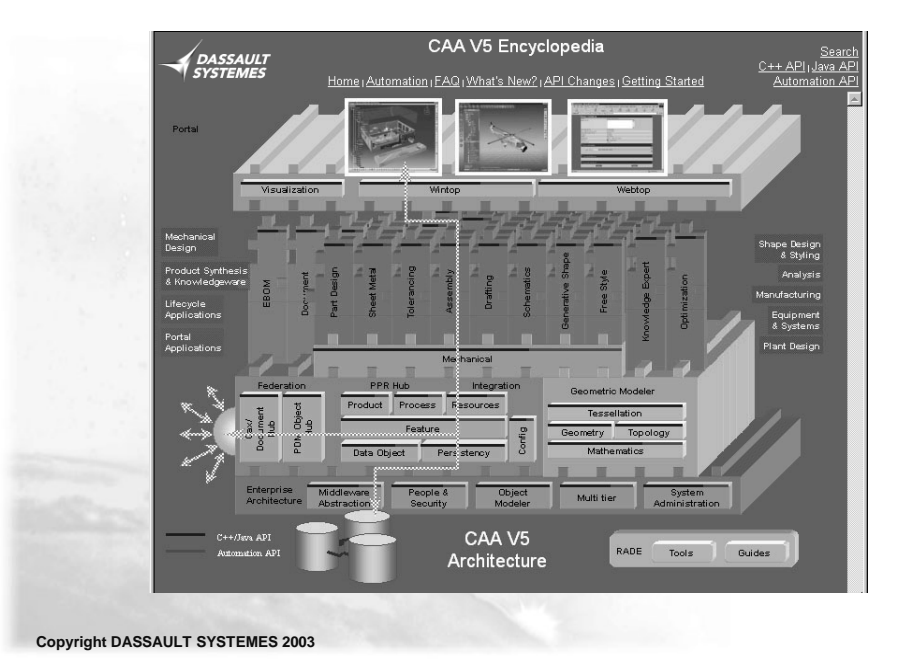

#### CAA V5 Encyclopedia Home Page

42

### CAA V5 C++ Object Documentation

| Search<br>C++ API (Java API<br>Automation API | Interface GeometricObjects.CATNurbsCurve                                                                                                    |
|-----------------------------------------------|----------------------------------------------------------------------------------------------------|
|                                               | Usage: an implementation of this interface is supplied and you must use it as is. You should not reimplement<br>it.                                                                                                    |
|                                               | Interface CATNubsCurve Interface representing a Nurbs curve. A CATNurbsCurve is created by the CreateNurbsCurve method of the CATGeoFactory interface and deleted with the Remove method I is defined with: CATKnotVector Remotevertor The knot vector for the polynomial basis definition CATMadSetOfPoints Vectures The set of control points CATBoolean IsRational TRUE if the nurbs is rational, FALSE otherwise |
|                                               | double[] Weights The array of weights if isRational<br>See also:<br><u>CATKnotVector</u>                                                                                                    |

CAA V5 Programmer's Guide (1/3)

### All documentations about a domain

Technical Articles

Use Cases

Quick references

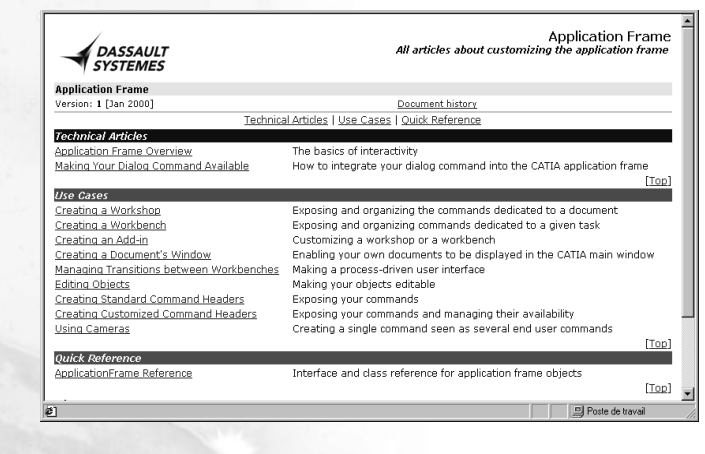

Copyright DASSAULT SYSTEMES 2003

### CAA V5 Programmer's Guide (2/3)

| In depth pape<br>Less than 10<br>Hyper linked | r<br>pages                                                                                                    |                                                                                                    |
|-----------------------------------------------|----------------------------------------------------------------------------------------------------|----------------------------------------------------------------------------------------------------|
|                                               | DASSAULT<br>SYSTEMES                                                                                                    | Application Frame Overview The basics of interactivity                                                                                                    |
|                                               | Application Frame Programming<br>Version: 1 [Jan 2000]                                                                                                    | Document history                                                                                                    |
|                                               | Abstract This article explains which paradigms CNext uses to sh The Anatomy of a Typical CNext Anglication Win The Document Window Workshops and Works and Command Headers How Commands Are Presented to the End Use Transitions between Workbeaches Objects Providing the Interactive Behavior In Short | iow objects and let end users play with them.<br>Index:                                                                                                    |
|                                               | The Anatomy of a Typical CNext Application Win<br>The CNext application window is the host for all CNext<br>application, can display several document windows at<br>document window, and thus one document, being activ<br>CATLA V52 Thestandad membar                                                   | dow<br>documents CATIA, as an MDI (Multiple Document Interface)<br>the same time as child windows of its application window, one<br>as the same time. Have a look at the screen shock below.<br>Ithe application window |

Copyright DASSAULT SYSTEMES 2003

45

### CAA V5 Programmer's Guide (3/3)

|   | CAA V5 Code in Action                                                                                                    |
|---|----------------------------------------------------------------------------------------------------|
|   | Step by Step                                                                                                    |
|   | Each step detailed and commented                                                                                                    |
|   | Delivered with fully operational source code                                                                                                   |
|   | Made to be copied/pasted into customer code                                                                                                    |
|   |                                                                                                    |
|   | );                                                                                                    |
| 2 | . Create the CAAAfrGeometryWks.cpp file. The file skeleton is shown below. The implementation of each metho<br>described in senarate sections. |
|   | finclude "CAAAfrGeometryWks.h"<br>finclude "AATTAAAfrGeometryWksConfiguration h"                                                               |
|   | finclude "CAALAfrGeometryWksAddin.h"                                                                                                    |
|   | finclude "CATCommandHeader.h" // See <u>Creating the Command Headers</u><br>MacDeclareHeader(CAAAfrGeometryWksHeader);                         |
|   | finclude "CAAAfrDumpCommandHeader.h"                                                                                                    |
|   | <pre>#include <catcreateworkshop.h></catcreateworkshop.h></pre>                                                                                |
|   | CATImplementClass(CAAAfrGeometryWks, Implementation, CATBaseUnknown, CATnull);<br>#include <tie_catiworkshop.h></tie_catiworkshop.h>           |
|   | TIE_CATIWorkshop(CAAAfrGeometryWks);                                                                                                    |
|   | CAAAfrGeometryWks::CAAAfrGeometryWks() ()                                                                                                    |
|   | CAAAfrGeometryWks::~CAAAfrGeometryWks() ()                                                                                                    |

Copyright DASSAULT SYSTEMES 2003

#### **CAA V5 Programming Rules**

Programming Rules Naming convention C++ coding rules Java coding rules Architecture rules User Interface look and feel

Available in the encyclopedia

RADE Tools Guides

47

48

Copyright DASSAULT SYSTEMES 2003

#### **CAA V5 Naming Convention**

Naming conventions To avoid name collisions To make things clearer for its developers

Names are constituted by English names. Each one starts with an uppercase.

#### Three letters alias for product name.

CAT / VPM / ENO / DNB reserved for Dassault Systèmes product lines

#### Three letters alias for each framework.

CATMoldDesignFeature (framework) CATMIdComponent.m (module) CATMIdEjectorImpl.cpp/.h (class)

#### CAA V5 C++ Programming Rules

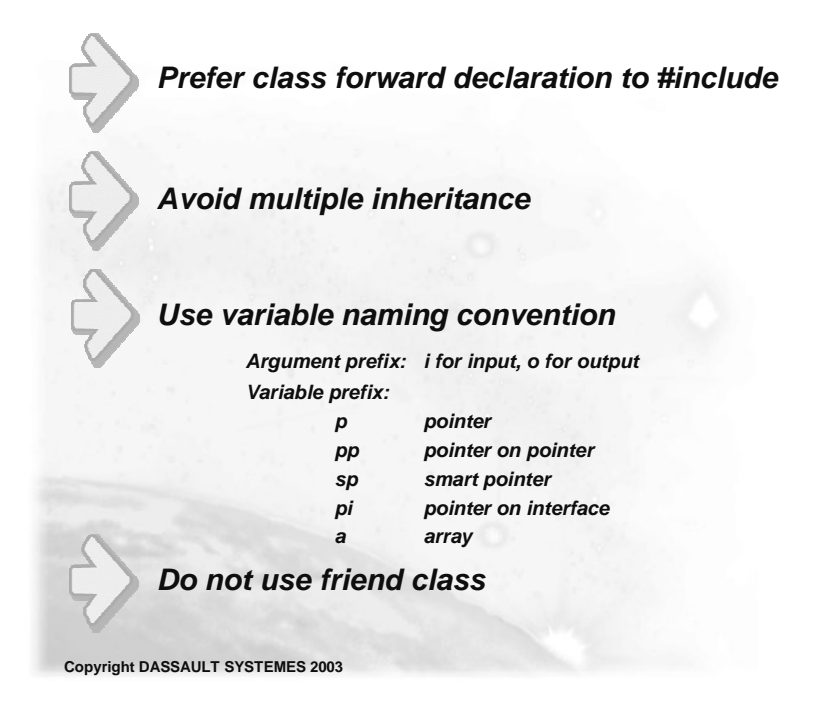

49

# **RADE Installation and Licensing**

You will see the RADE Installation and Licensing

Softwares to download on UNIX

Software to download on NT

#### Softwares to download on UNIX (1/3)

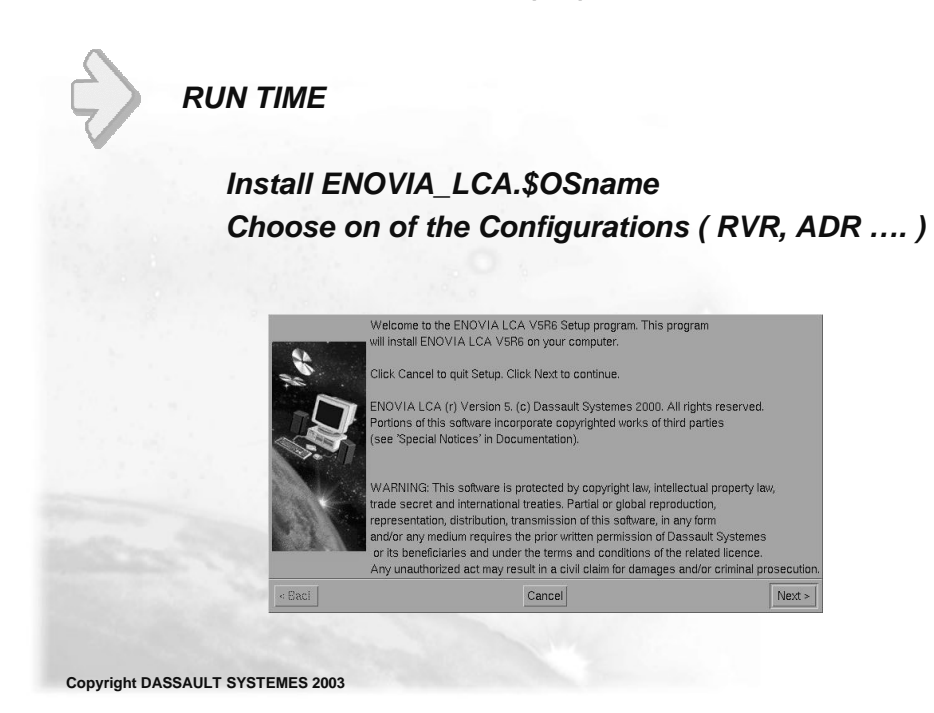

51

#### Softwares to download on UNIX (2/3)

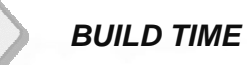

Install CAA\_ENOVIA\_LCA.unix

This download contains : COY : CAA ENCYCLOPEDIA EAP : CAA ENOVIA LIFE CYCLE API Product

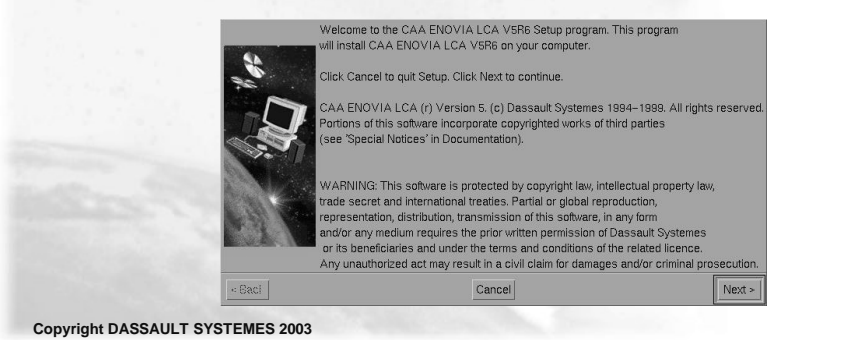

#### Softwares to download on UNIX (3/3)

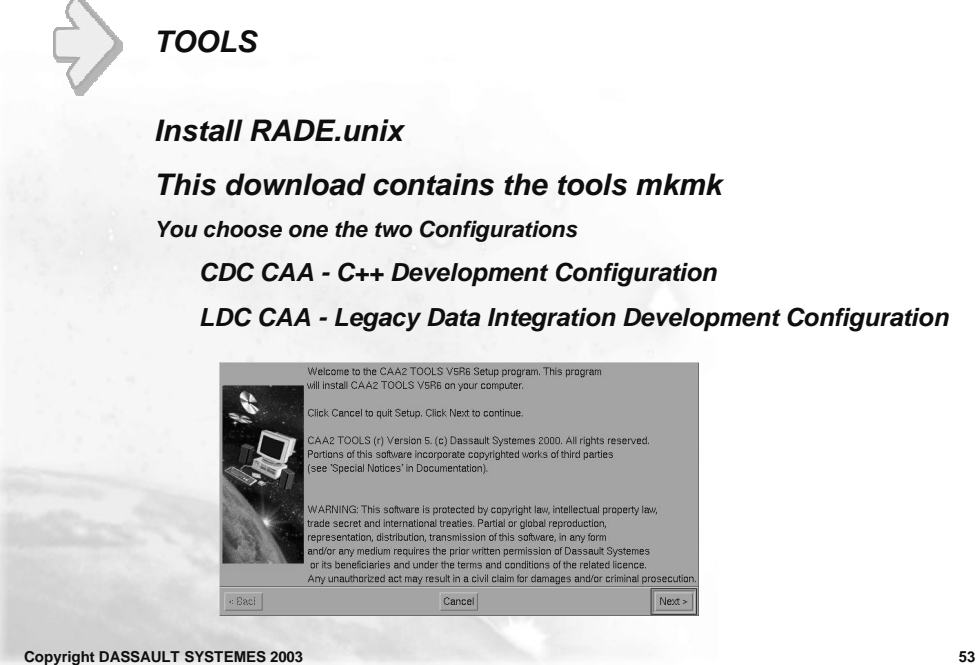

Copyright DASSAULT SYSTEMES 2003

TOOLS Install RADE.intel\_a This download contains : CAA2 Development Toolkit CAA2 Data Motorization Customer Legacy Rad CAA2 Run Time Quality Control CAA2 Visual Builder Toolkit me to the CAA2 TOOLS VSR6 Setup prog tall CAA2 TOOLS VSR6 on your computer Copyright DASSAULT SYSTEMES 2003

#### Software to download on NT (1/2)

#### Software to download on NT (2/2)

Products

MsDev: 6.0

Rational Rose: 98.0 and next versions (with local license, « Rational Rose Modeler 2001 » is needed)

Rational Purify: V6.5

Rational Pure Coverage: V6.5NT version

MKS Toolkit: V6.1A (Korn Shell on NT)

SilverStream: Legacy RADE has no prerequisite on SilverStream.

Iona ORBIX: 3.0.

Copyright DASSAULT SYSTEMES 2003

55

**To Sum Up** 

In this course you have seen :

- The CAA V5 directory tree structure
- The specific tools developed on top of the standard compilers to speed up the development
- The CAA V5 Encyclopedia and rules to help you to programming
- RADE Installation and Licensing

Copyright DASSAULT SYSTEMES 2003